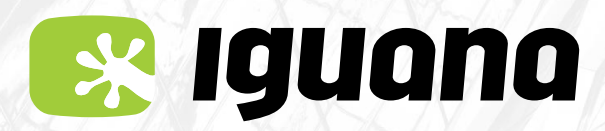

Sistema operatiu Android

## SI TENS PREVIST VIATJAR A L'ESTRANGER

Posa't en contacte amb nosaltres i revisarem que tinguis activat el servei de roaming i et farem algunes recomanacions importants.

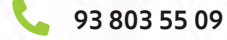

- 🖂 sac@iguana.cat
- 🟴 Xat de la pàgina web www.iguana.cat

**Iguana Igualada** C. Sta. Caterina, 32

Iguana Abrera C. Hostal del Pi, 4-6 - Local T6 (Centre Comercial Montserrat Centre)

Iguana Piera Avda. Ctra. Igualada, 4 Local 4 (Davant del Centre de Serveis La Bòbila)

## (i) Tingues en compte!

Per defecte, la teva línia tindrà actiu el següent:

- El roaming de veu Per poder fer i rebre trucades, i SMS a les zones 1, 2 i 3.

- <mark>El roaming de dades</mark> De la zona 1 i inactiu el de les zones 2-3.

Si necessites que t'activem el roaming de dades de les zones 2-3 escriu-nos un correu electrònic a sac@iguana.cat indicant-nos el nom i cognoms del titular de la línia i el número de telèfon. T'informarem dels costos i dels riscos.

A més, si ens expliques on tens previst viatjar, t'informarem dels costos de les trucades de veu des del teu país de destí.

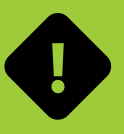

Molta atenció amb l'ús de dades! en els països que no formen part de l'UE

Les dades tenen un cost de 7,87€ IVA inclòs per cada MB que utilitzis.

Aquest cost ens ve donat i no el marquem nosaltres. Per això, t'advertim que l'ús de dades pot disparar l'import de la teva factura i t'hem fet un recopilatori del consum de dades aproximat de les aplicacions més utilitzades.

La nostra recomanació és que facis servir sempre les xarxes Wi-Fi públiques que puguis trobar en restaurants, hotels o equipaments públics.

| <b>Enviar 5 fotos</b><br>per Whatsapp (1 MB)                           | 7,87€  |
|------------------------------------------------------------------------|--------|
|                                                                        |        |
| <b>Navegar 15 min</b> per Facebook<br>o Instagram (25 MB)              | 202€   |
|                                                                        |        |
| <b>Visualitzar un vídeo de 15 min</b><br>de Youtube a baixa resolució  | 224€   |
|                                                                        |        |
| Utilitzar <b>Google maps durant 30 min</b><br>per arribar a algun lloc | 140€   |
|                                                                        |        |
| <b>Escoltar una cançó de 3 min</b><br>a Spotify en qualitat mitjana    | 33€    |
|                                                                        |        |
| <b>Veure 5 min de vídeos</b><br>de TikTok (70 MB)                      | 550€   |
|                                                                        |        |
| <b>Veure 15 min de Netflix</b><br>a la mínima resolució (250 MB)       | 1.967€ |

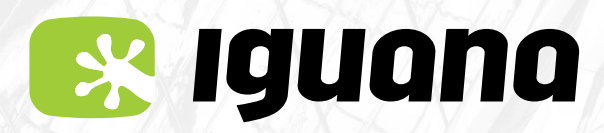

Sistema operatiu Android

# QUAN ARRIBIS AL PAÍS DE DESTINACIÓ

Un cop arribis al país de destinació el teu telèfon es connectarà automàticament a alguna de les xarxes disponibles del país. Rebràs un SMS recordant-te com configurar l'APN i els costos de trucades i dades segons la teva destinació.

A vegades el telèfon no canvia de xarxa de manera automàtica i es queda sense servei.

### QUÈ FER EN AQUEST CAS?

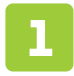

Busca l'aplicació que està instal·lada al teu telèfon i que pot tenir els següents noms: Serveis SIM, Servicios SIM, SIM Toolkit, Serveis AIRE, Servicios AIRE... Pot ser que la trobis dins la carpeta Eines o Herramientas.

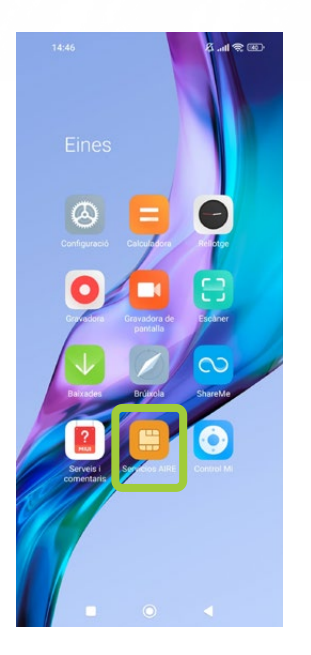

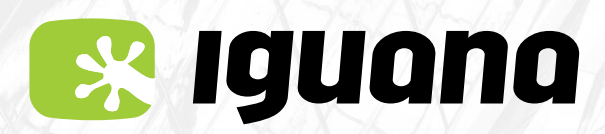

Sistema operatiu Android

# QUAN ARRIBIS AL PAÍS DE DESTINACIÓ

| 14:46 ←          | (A) (R) (A) | 14:48 ⊙       |         | 2 | 62/ |
|------------------|-------------|---------------|---------|---|-----|
| Servicios AIRE 2 |             | Roaming       | 2       |   |     |
| Roaming          |             | Home          |         |   |     |
|                  |             | *Broker       |         |   |     |
|                  |             | Local         |         |   |     |
|                  |             | Automatic Mod | le      |   |     |
|                  |             |               |         |   |     |
|                  |             |               |         |   |     |
|                  |             |               |         |   |     |
|                  |             |               |         |   |     |
|                  |             |               |         |   |     |
|                  |             |               | $\odot$ |   |     |

Si no apareix l'opció, prem **Broker** i al cap d'uns instants tornaràs al menú anterior. Accedeix a **Roaming,** ara sí que apareixerà **Automatic Mode** i ja el podràs seleccionar.

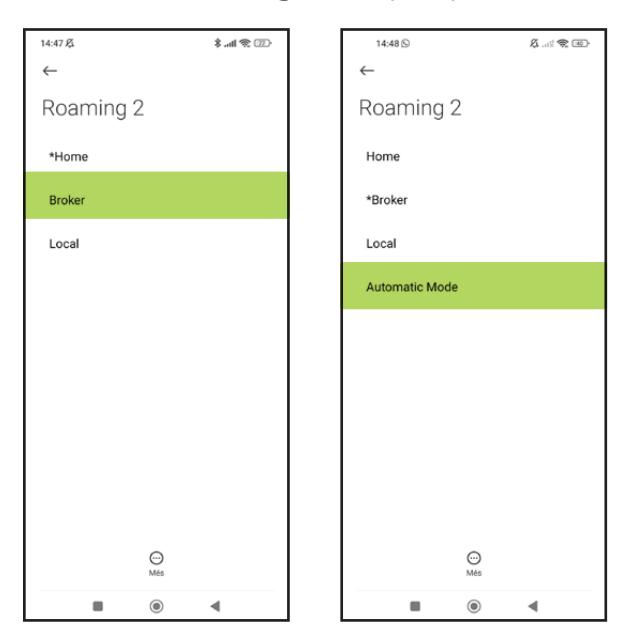

Recorda de tornar a canviar l'opció Home quan tornis a casa, si no ho fa automàticament.

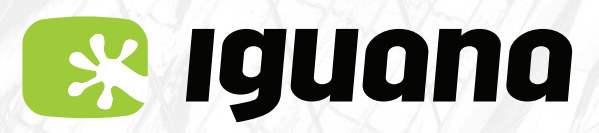

Sistema operatiu Android

## MANUAL D'ACTIVACIÓ APN (Internet) Per a Android

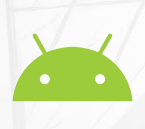

### Menú opció 1

**Si el menú del teu telèfon no és similar al que et mostrem a continuació,** consulta les pàgines 3 i 5 on hi trobaràs altres opcions.

1

Ves al menú de **configuració**.

Dins l'apartat **Xarxa i Internet**.

Tria l'opció Xarxa mòbil i a continuació Avançat.

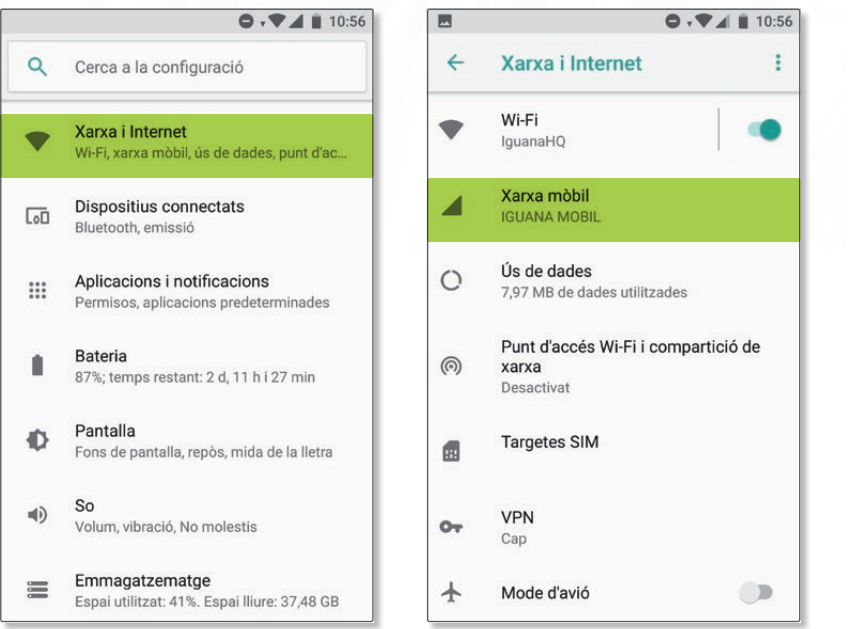

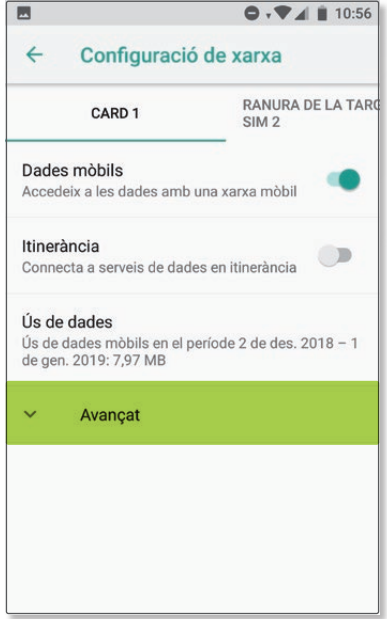

Segueix dins el menú d'**APN** o **Noms de punt d'accés**. Afegir un **nou punt d'accés**.

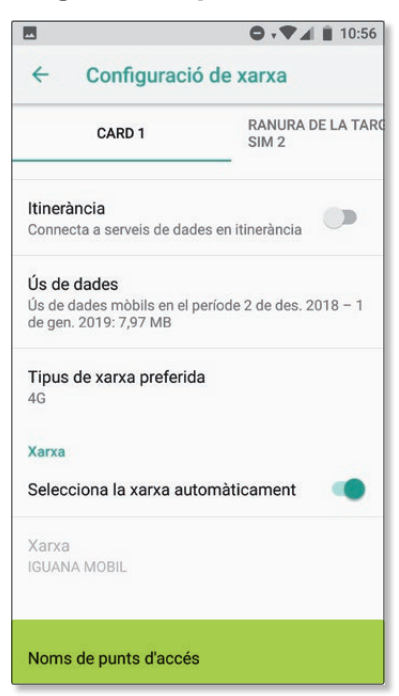

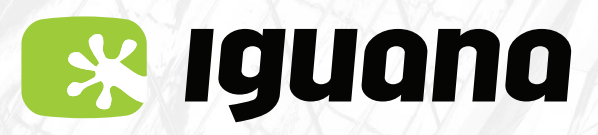

Sistema operatiu Android

## MANUAL D'ACTIVACIÓ APN (Internet) Per a Android

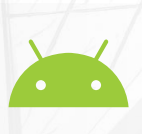

Introdueix les dades següents:
 Nom: iguana
 APN: inet.es
 Tipus d'APN: default
 MCC: 214
 MNC: 05 (si estem a l'estranger) o bé 34 (si estem a l'Estat espanyol).

**AVÍS XIAOMI O HUAWEI** 

Si el teu telèfon és un XIAOMI o un HUAWEI també hi has d'afegir: OMV o MVNO: **IMSI** 

#### I desa els canvis.

| E 0.1                 | 10:57 |                   | ● • ▼ ▲ 🗎 11:08 |
|-----------------------|-------|-------------------|-----------------|
| Edita el punt d'accés | 1     | Edita el punt d'a | Suprimeix l'APN |
| Nom                   |       | Nom               | Desa            |
| Iguana                |       | Iguana            | Descarta        |
| APN                   |       | APN               |                 |
| inet.es               |       | inet.es           |                 |
| Servidor intermediari |       | Servidor inter    | mediari         |
| No definit            |       | No definit        |                 |
| Port                  |       | Port              |                 |
| No definit            |       | No definit        |                 |
| Nom d'usuari          |       | Nom d'usuari      |                 |
| No definit            |       | No definit        |                 |
| Contrasenya           |       | Contrasenya       |                 |
| No definit            |       | No definit        |                 |
| Servidor              |       | Servidor          |                 |
| No definit            |       | No definit        |                 |
| MMCO                  |       | MMCO              |                 |

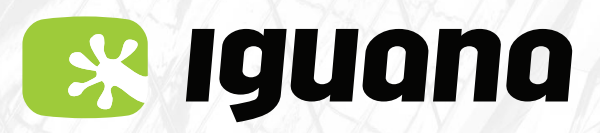

Sistema operatiu Android

## MANUAL D'ACTIVACIÓ APN (Internet) Per a Android

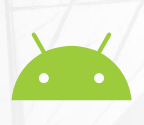

### Menú opció 2

Si el menú del teu telèfon no és similar al que et mostrem a continuació, consulta les pàgines 1 i 5 on hi trobaràs altres opcions.

1

Ves al menú **Configuració** o **Ajustos.** Dins l'apartat **Targetes SIM i xarxes mòbils.** Tria l'opció **Nom SIM** i a continuació **Targeta SIM.** 

| 16:06 | .m. 🗢 🔿                                    |   | 16:06 .ntl 📚 🕧                                                                                       |  |  |
|-------|--------------------------------------------|---|----------------------------------------------------------------------------------------------------|--|--|
|       | Configuració                               |   | < Targetes SIM i xarxes mòbils                                                                       |  |  |
| Q (   | Cerca a configuració                       |   | CONFIGURACIÓ DE TARGETA SIM                                                                          |  |  |
| ()    | Quant al telèfon MIUI Global 10.3.5        | > | 1 SIM 1                                                                                              |  |  |
| 1     | Actualitzador d'aplicacions del<br>sistema | > | CONFIGURACIÓ                                                                                         |  |  |
| 3     | Estat de seguretat                         | > | Dades estan activades<br>Permet que aquest dispositiu utilitzi dades<br>móbils                       |  |  |
| SENSE | E FILS I XARXES                            |   | 4G dual<br>Permet la connectivitat 4G a les dues ranures                                             |  |  |
| ٥     | Targetes SIM i xarxes mòbils               | > | SIM                                                                                                  |  |  |
| ([1-  | Wi-Fi IguanaHQ                             | > | Establiu el pla de dades<br>Definiu el vostre pla de dades per controlar l'ús de les<br>dades mòbils |  |  |
| *     | Bluetooth Apagat                           | > | Itinerància de dades                                                                                 |  |  |
| ത     | Punt d'accés portàtil Apagat               | > | Pon compro MMS                                                                                       |  |  |
| 0     | Ús de dades                                | > | Rep MMS, fins i tot quan estan desactivades les dades                                                |  |  |
|       | Més                                        | > | CONFIGURACIÓ PER DEFECTE                                                                             |  |  |

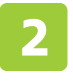

### Segueix dins del menú **Noms de punt d'accés.** Afegir **Nou APN**

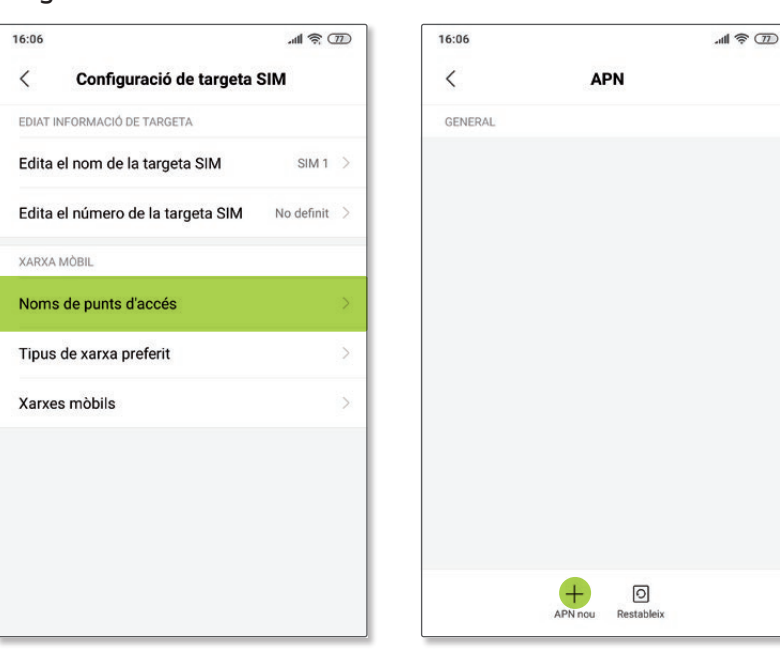

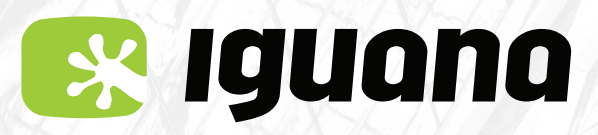

Sistema operatiu Android

## MANUAL D'ACTIVACIÓ APN (Internet) Per a Android

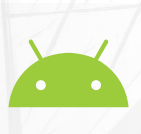

Introdueix les dades següents:
 Nom: iguana
 APN: inet.es
 Tipus d'APN: default
 MCC: 214
 MNC: 05 (si estem a l'estranger) o bé 34 (si estem a l'Estat espanyol).

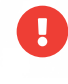

#### **AVÍS XIAOMI O HUAWEI**

Si el teu telèfon és un XIAOMI o un HUAWEI també hi has d'afegir: OMV o MVNO: **IMSI** 

#### I desa els canvis.

| 16:07                             | . (II) 😤 III.   |
|-----------------------------------|-----------------|
| < Edita e                         | el punt d'accés |
| Nom<br>iguana                     | >               |
| APN<br>inet.es                    | ×               |
| Servidor intermedia<br>No definit | ri >            |
| Port<br>No definit                | >               |
| Nom d'usuari<br>No definit        | >               |
| Contrasenya<br>No definit         | Х               |
| Servidor<br>No definit            | >               |
| MMSC<br>No definit                | >               |
| Servidor intermedia<br>No definit | ri MMS >        |

| 16:07       |                    | .ull 🔶 772 |
|-------------|--------------------|------------|
| <           | Edita el punt d'ac | cés        |
| Nom         |                    |            |
| iguana      |                    |            |
| APN         |                    |            |
| inet.es     |                    |            |
| Servidor ir | ntermediari        |            |
| No definit  |                    |            |
| Port        |                    |            |
| No definit  |                    |            |
| Nom d'usi   | Jari               |            |
| No definit  |                    |            |
| Contrasen   | ya                 |            |
| No definit  |                    |            |
| Servidor    |                    |            |
| No definit  |                    | 1          |
| Suprimeix   | ΙΆΡΝ               |            |
| ouprimeix   |                    |            |
| Desa        |                    |            |
| Desa        |                    |            |

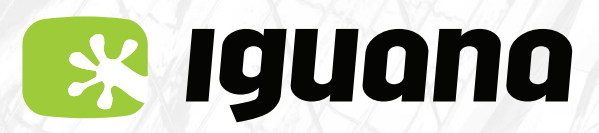

Sistema operatiu Android 🍊

## MANUAL D'ACTIVACIÓ APN (Internet) Per a Android

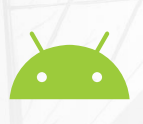

### Menú opció 3

Si el menú del teu telèfon no és similar al que et mostrem a continuació, consulta les pàgines 1 i 3 on hi trobaràs altres opcions.

1

Ves al menú **'Configuración'**. Dins l'apartat **'Más...'** Tria les opcions

'Conexiones inalámbricas', 'Redes móviles' i 'Nombres de puntos de acceso'

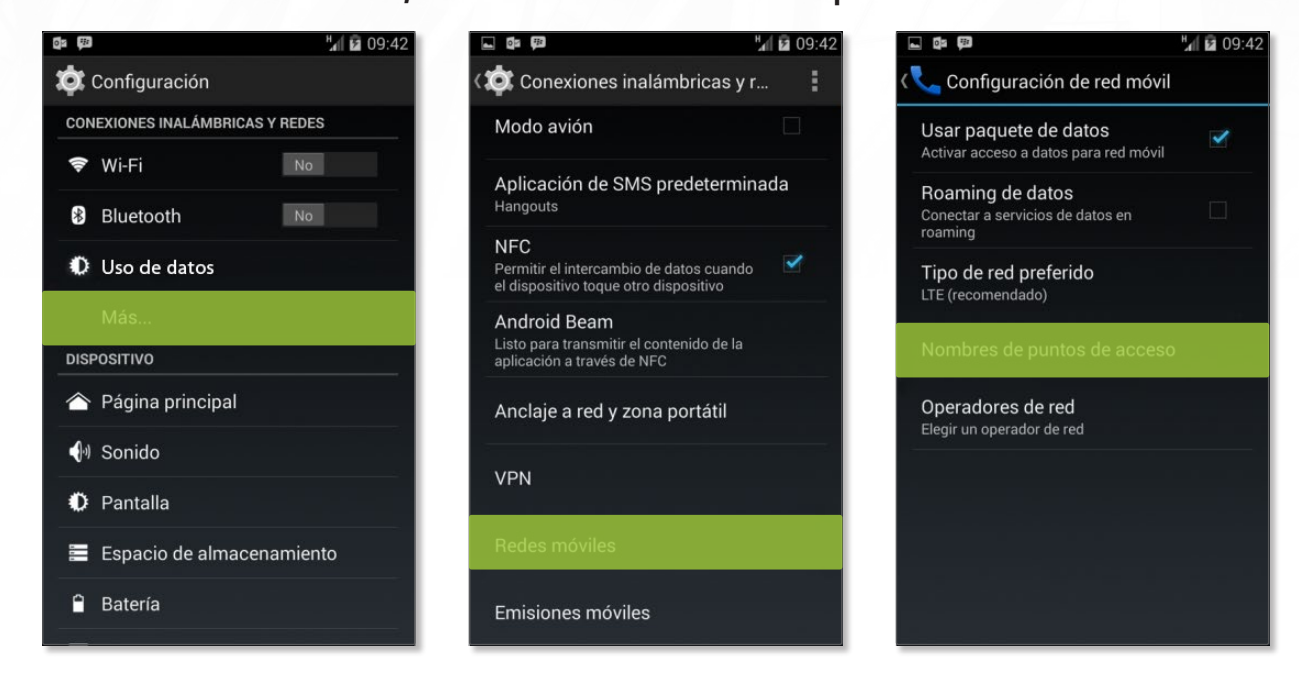

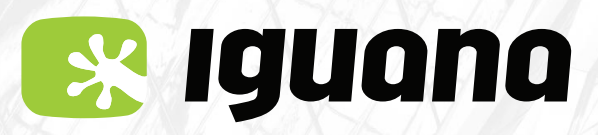

Sistema operatiu Android

## MANUAL D'ACTIVACIÓ APN (Internet) Per a Android

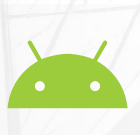

Segueix dins del menú **'Nombres de puntos de acceso'** Afegir **'Nuevo APN'**.

Crea l'APN amb les següents dades: Nom: **iguana** APN: **inet.es** Tipus d'APN: **default** MCC: **214** MNC: **05** (si estem a l'estranger) o bé **34** (si estem a l'Estat espanyol).

**AVÍS XIAOMI O HUAWEI** 

Si el teu telèfon és un XIAOMI o un HUAWEI també hi has d'afegir: OMV o MVNO: **IMSI** 

| < 🔯 APN                        | i Editar APN                     |              |
|--------------------------------|----------------------------------|--------------|
|                                | Nombre<br>No definido            | $\mathbf{i}$ |
|                                | APN<br>No definido               | $\odot$      |
|                                | <b>Proxy</b><br>No definido      | (            |
|                                | Puerto<br>No definido            | >            |
|                                | Nombre de usuario<br>No definido | ۲            |
| + Nuevo APN                    | Contraseña<br>No definido        | >            |
| <b>D</b> Restablecer valores p | Servidor<br>No definido          | >            |

I desa els canvis.

**F** 

Per fer-ho has de tocar la part tàctil inferior esquerra i prémer 'guardar'.

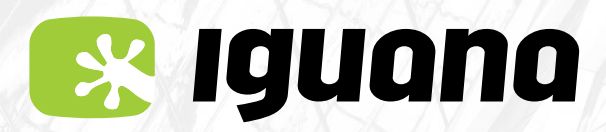

Sistema operatiu Android 🚈

# ITINERÀNCIA DE DADES ACTIVADA

Per últim, assegurat' que tinguis la itinerància de dades activada, si és que no la tens.

### PER FER-HO:

Ves al menú **Configuració** Selecciona l'opció **Targetes SIM i Xarxes mòbils i Configuració avançada** Accedeix a **Itinerància de dades** i activa l'opció si és que no ho està.

| 14:56 🗩                                          | Æ.all ♥ 330-                               | 14:56 🖻 🖉 🛲                                                           | 14:57 B 셔.all 훇 🏵                                                                  | 14:57 C 🗊 — 🆧 .all 宅 🐵                                                     |
|--------------------------------------------------|--------------------------------------------|-----------------------------------------------------------------------|------------------------------------------------------------------------------------|----------------------------------------------------------------------------|
| Config                                           | uració                                     | ← Targetes SIM i xarxes mòbils                                        | ←                                                                                  | ←                                                                          |
| Quant al teleton     Actualitzador d     sistema | n MIUI Global 13.0.8 ><br>"aplicacions del | 1 2<br>No hi ha targe IGUANA MOB<br>No definit > No definit >         | Configuració avançada<br>gestiona la connexió de Xarxa mobil                       | Itineràr sempre 🗸                                                          |
| 🤨 Estat de segure                                | etat >                                     | Predeterminat per a les trucades                                      | Itinerància de dades<br>Estableix connexió amb serveis de dades en<br>Itinerància  | Itinerància<br>Mai                                                         |
| Targetes SIM i                                   | xarxes mòbils                              | 3 3 O                                                                 | Diagnòstics de xarxes mòbils<br>Comprova la connexió per trobar problemes de Sarxa | LIMIT DE DADES DIARI<br>Establiu el límit de dades diari en<br>itinerància |
| <ul><li>WI-FI</li><li>Bluetooth</li></ul>        | Desactivat >                               |                                                                       | PROPIETATS DE XARXA MÓBIL                                                          | Mida 08 >                                                                  |
| \infty Connexió i Con                            | npartir >                                  | CONFIGURACIÓ Dades mòbils Permet que aquest dispositiu utilitzi dades | Adreça IP<br>No está disponible<br>Adreca del servidor DNS                         | Quan s'excedeixi Avisa i desactiva<br>les dades mòbils                     |
| 🔒 🛛 Pantalla de blo                              | queig >                                    | mobils                                                                | No està disponible                                                                 |                                                                            |
| 🔅 Pantalla                                       | >                                          | SMS D IGUANA MOBIL + 0                                                |                                                                                    |                                                                            |
| So i vibració     Notificacions i     control    | Centre de                                  | Configuració avançada >                                               |                                                                                    |                                                                            |
|                                                  |                                            |                                                                       |                                                                                    | ■ ● ◀                                                                      |

Segons el model de telèfon, l'opció d'Itinerància pot estar en algun altre menú.